1, 排查电脑里安装的杀毒类软件有哪种, 需要卸载和关闭的有: 360 安全卫士、火绒 防护、麦咖啡杀毒、xx 管家。如果有外省的投标类驱动也会引起冲突,需要卸载。 2,上述提到的杀毒类软件可以先关闭,建议卸载。卸载后**重启电脑**,然后**安装驱动到** D 盘。

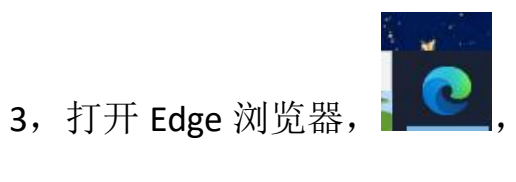

- 4,打开新点网址,然后点击右上角"•••",

| 🍂 lo 🛙 |                                                                   | ● 山西新点招投标交易平台                                                                                                    | × +     |                                            |          |               | - 0 ×                                                                                                    |
|--------|-------------------------------------------------------------------|----------------------------------------------------------------------------------------------------|---------|--------------------------------------------|----------|---------------|----------------------------------------------------------------------------------------------------|
| ← C    |                                                                   | .sxxindian.com                                                                                                    |         |                                            |          | ± CD €        | ± ~~ ⊡                                                                                                    |
|        | CONTRACTOR OF TAXABLE                                             | CONTRACTOR CONTRACTOR                                                                                                    | 1000    |                                            |          | -             | > 📋 其他收藏夹                                                                                                    |
| E      | <b>point</b> 山西新点                                                 | 招投标交易平台                                                                                                    | 首页 项目信息 | 急 政策法规 办事指南                                | 下载中心 采虹学 | 苑 请发素关键字      | Q                                                                                                    |
|        | 安 広 谷<br>()<br>()<br>()<br>()<br>()<br>()<br>()<br>()<br>()<br>() | 日本 中国     日本 中国     日本 中国     日本 中国     日本 中国     日本 中国     日本 中国     日本 中国     日本 中国     日本     日本 |         | <ul> <li>アートレンジョン (11-13) 疫情期间平</li> </ul> | 中 (10)   | 6-12] 国家发展改革委 | <ul> <li>              在线客服          </li> <li>             在线客服          </li> <li>             CA功理         </li> <li>             CA动理         </li> <li>             G         </li> <li>             G         </li> <li> </li> <li> </li> </ul> <li> <ul> <li> </li> <li> </li> <li> </li> <li> </li> <li> </li> <li> </li> </ul> <li> <!--</th--></li></li> |
|        | ER H                                                              | 投标交易平台                                                                                                    | Ē       | 企业采购平台                                     | •        | 关于我们          |                                                                                                    |

5,可以看到"打开兼容"的就直接点击即可,如果没有在"ie 模式下重新加载",就点 击设置。

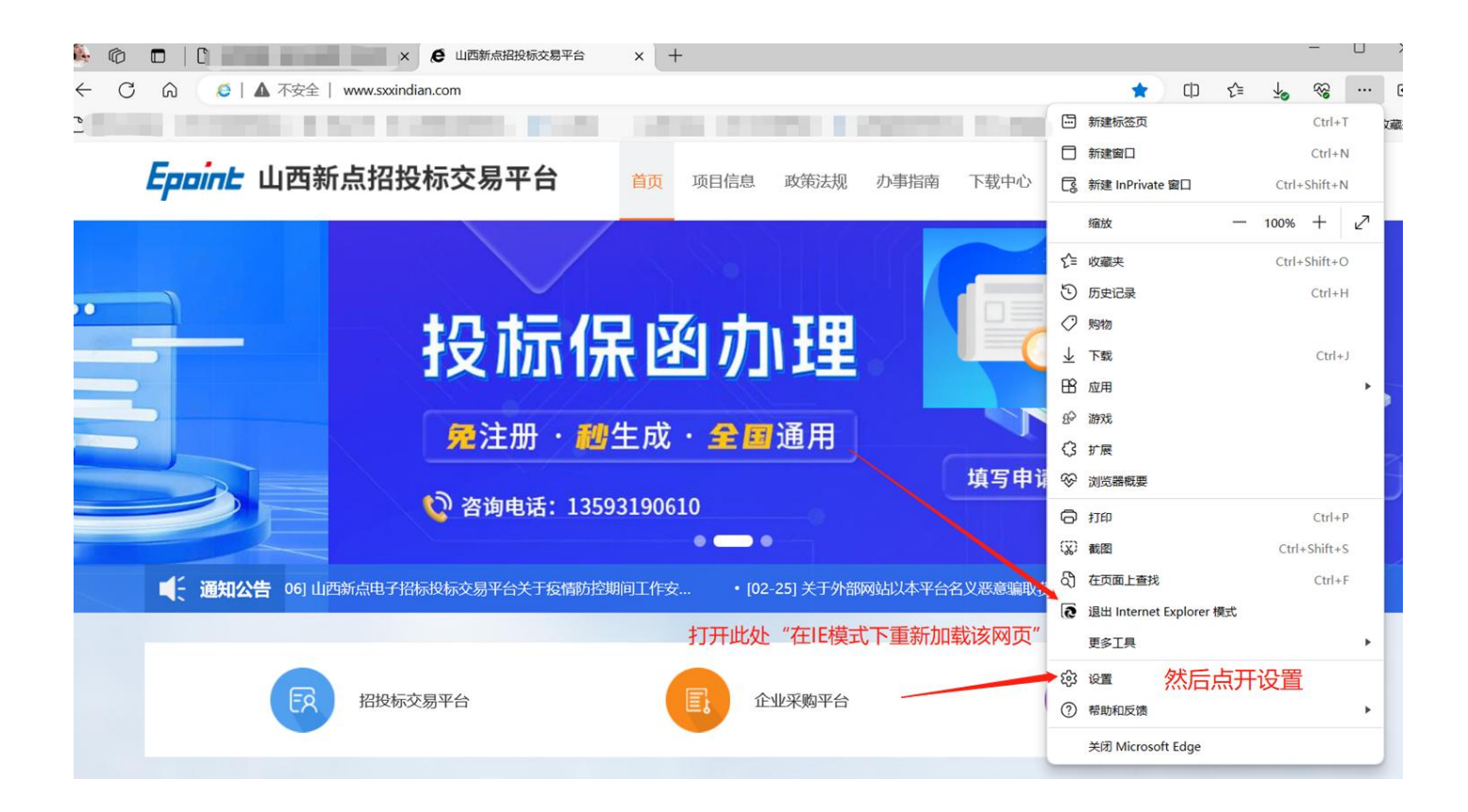

## 6, 点击"默认浏览器",

| 设置 | 1            | 默认浏览器                                                                                   |         |  |
|----|--------------|-----------------------------------------------------------------------------------------|---------|--|
| Q  | 搜索设置         | Microsoft Edge 是默认浏览器                                                                   | 设为默认值   |  |
| 8  | 个人资料         |                                                                                         |         |  |
| ÷  | 隐私、搜索和服务     |                                                                                         |         |  |
| 3  | 外观           | Internet Explorer 兼容性                                                                   |         |  |
|    | 侧栏           | 使旧网站在 Microsoft Edge 由正常工作                                                              |         |  |
|    | 开始、主页和新建标签页  |                                                                                         | 网站 选择   |  |
| Ð  | 共享、复制和粘贴     | Internet Explorer 模式页面下的添加,将任何旧网站添加到將在 Internet Explorer 模式下自                           | 自动打开的网站 |  |
| •  | Cookie 和网站探浪 | 列表中。                                                                                    |         |  |
| 0  | 默认浏览器        |                                                                                         | 1.24    |  |
| ↓  | 下载           |                                                                                         |         |  |
| 80 | 家庭安全         | 在 Microsoft Edge 平测元型,如未来个网站因来各问题需要使用 internet explorer,则可以还存在 internet explorer 便大下里制加 | \$KMM24 |  |
| Ął | 语言           | Internet Explorer 模式页面 占古市的网址                                                           |         |  |
| Ø  | 打印机          | 这些页面将从你添加的那天起在 Internet Explorer 模式下打开 30 天。你有 2 个页面将在 Internet 印合中使只下留动力,              |         |  |
|    | 系统和性能        | <sup>页面</sup> 添加日期期30天 <sup>到期</sup>                                                    |         |  |
| C  | 重置设置         | http://www.sxxindian.com/         2024/3/19         2024/4/18                           | đ       |  |
| _  | 手机和其他设备      | http://www.sxxindian.com:8085/EpointWebBuilder/login/login/ 2024/3/4 2024/4/3           | ⑩       |  |
| Ŷ  | 辅助功能         |                                                                                         |         |  |
| -  | VTIP OF      | Internet 选项                                                                             | C       |  |

## 7, 右下角看下"windows 安全中心",

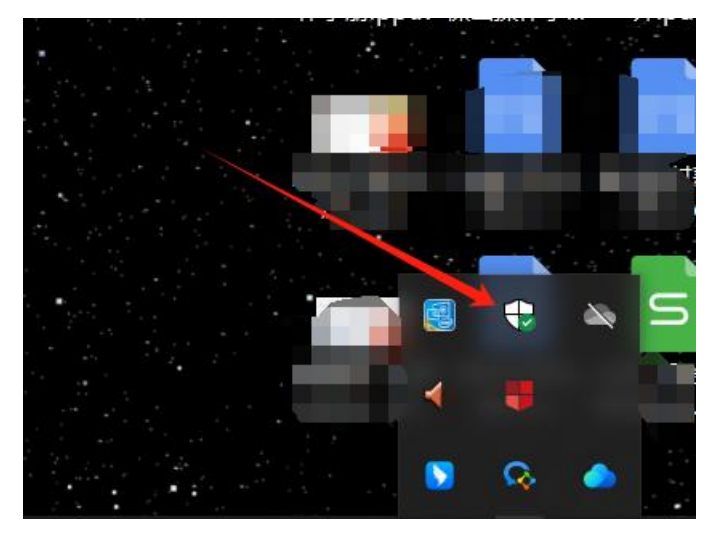

## 8, 浏览器控制必须是绿色的,

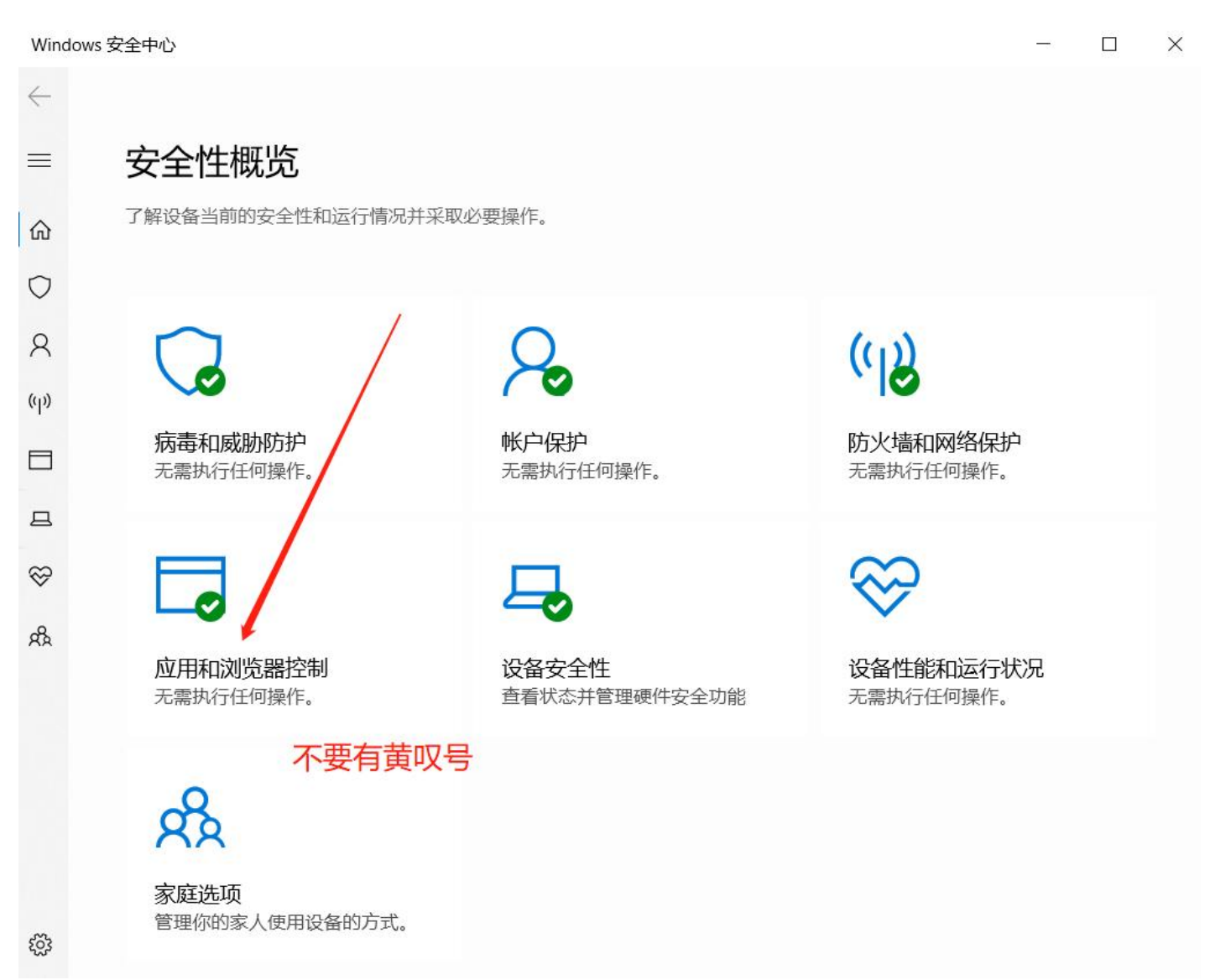